## Delta Tips

**NMDT 0047** 

NMR data processing software NMR Softw Additional Display Functions of 1D Processo

180330 1

Delta software has various optional display functions and possibilities of customization. For example, we can hide the FID data and/or the data processing tools in the **1D Processor** window. This might be useful if you wish to analyze the spectrum directly in **1D Processor**. We will demonstrate how the default appearance of **1D Processor** can be customized (see (1)- (4), and how these functions may be activated/deactivated temporarily (see  $\pm$ ).

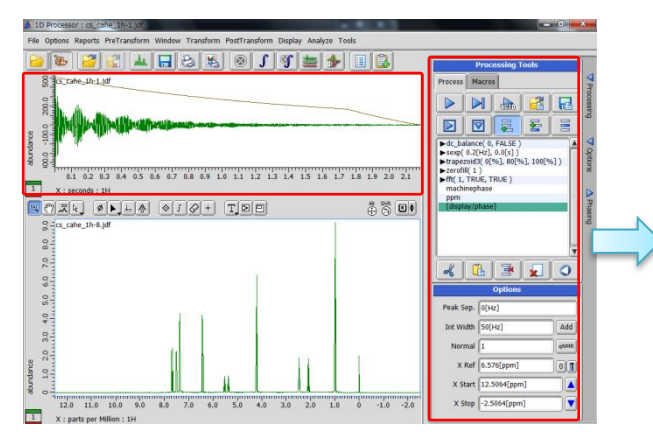

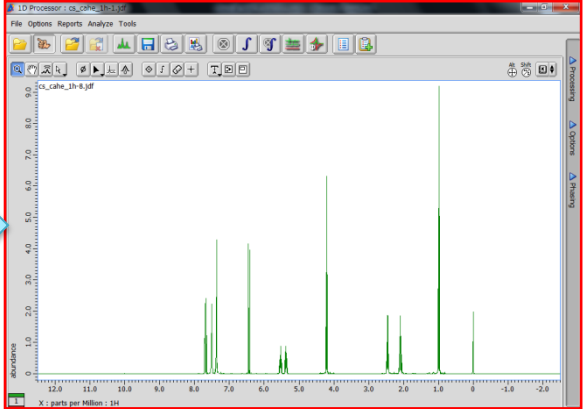

The default appearance of 1D Processor

The FID data and Processing Tools not displayed

## Select Options – Preferences in the Delta window to open Preferences window.

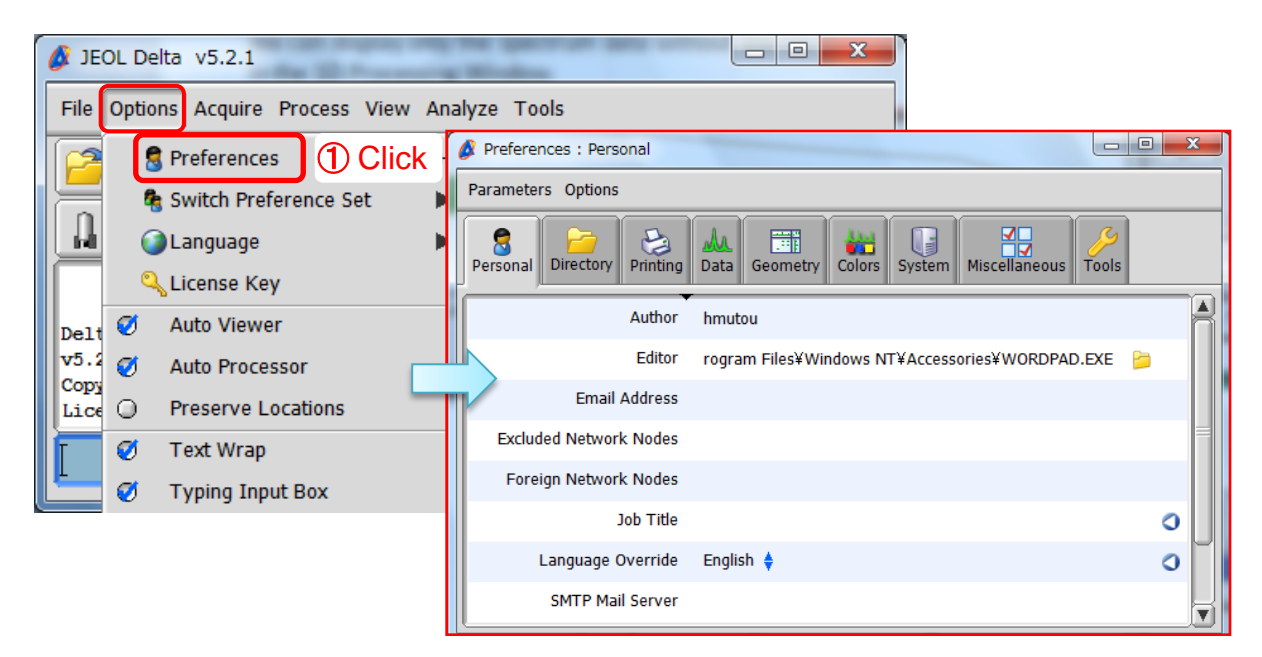

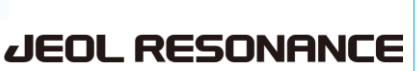

## Delta Tips

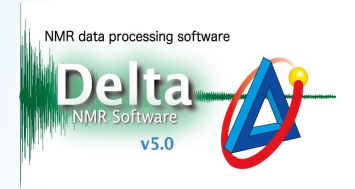

## 2 Click the Tools tab 🥖

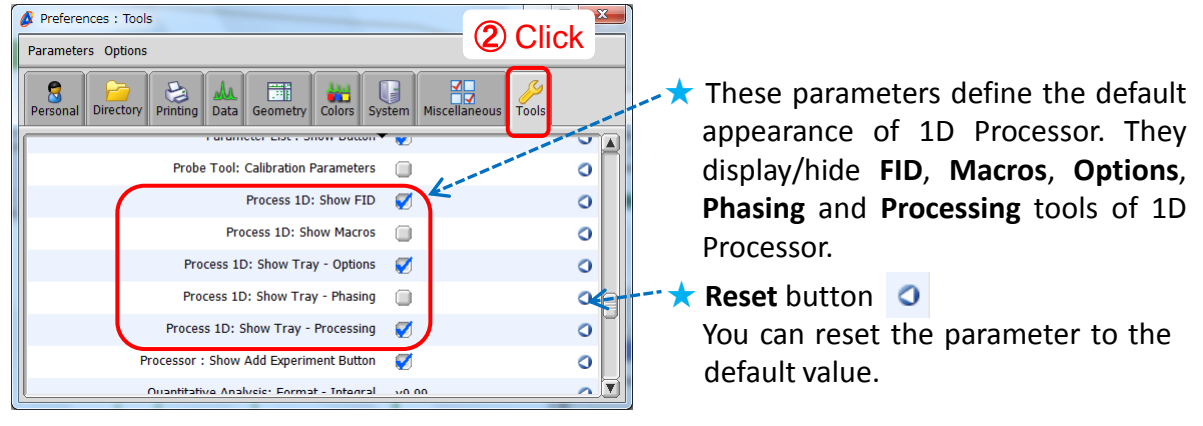

Tools tab: Process 1D options

③ Uncheck the following boxes: Show FID, Show Tray – Options and Show Tray – Processing

to hide these windows/tabs in 1D Processor.

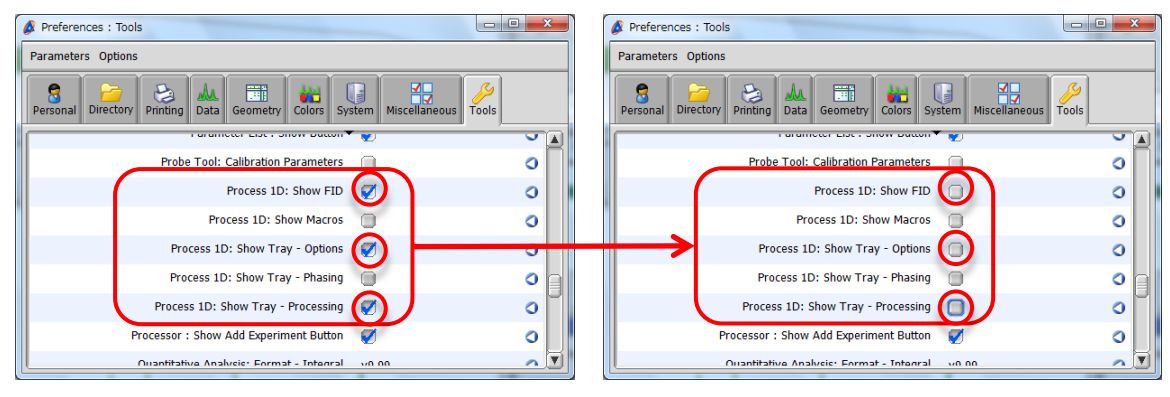

The tools will be displayed

The tools will not be displayed

④ Reopen the 1D Processor window to apply the new setting.

 $\star$  Alternatively, it is also possible to instantly display/hide the FID data by selecting/unselecting

Options - Show FID in the 1D Processor window.

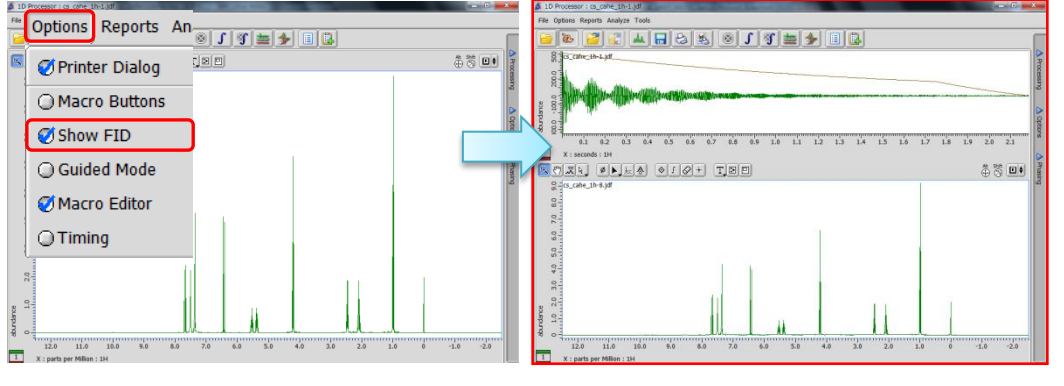

The FID data is shown instantly.

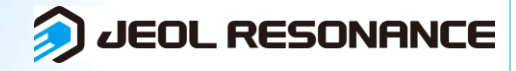